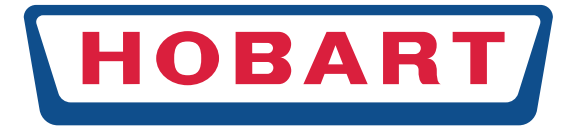

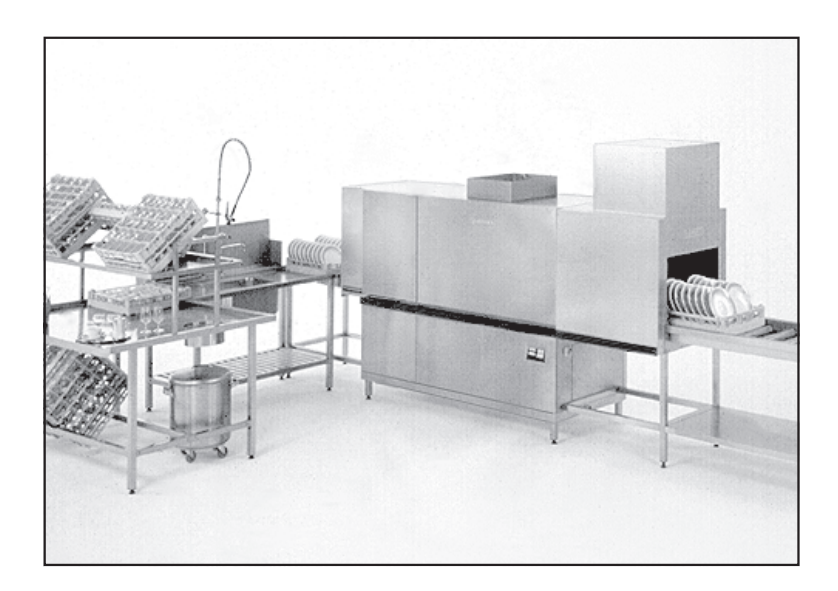

# Geschirrspülmaschinen CR-Serie

INSTALLATION

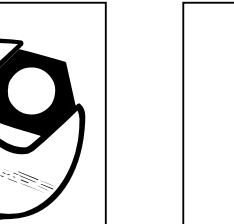

BETRIEB

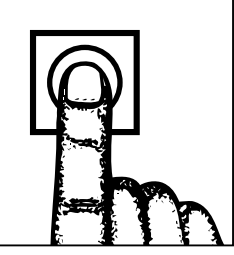

#### Installations- und Betriebsanleitung CR-Serie

| Inha | alt S                                                    | eite |
|------|----------------------------------------------------------|------|
| 1    | Montage                                                  | 4    |
| 2    | Elektroanschluß                                          | 6    |
| 3    | Wasseranschluß                                           | 6    |
| 4    | Dampf- bzw. Heißwasseranschluß                           | 7    |
| 5    | Abluftanschluß                                           | 8    |
| 6    | Dosierung                                                | 9    |
| 7    | Beschreibung der Folientastatur / Auswahl Sprache        | 10   |
| 8    | Erste Inbetriebnahme                                     | 11   |
| 9    | Betrieb                                                  | 12   |
| 10   | Betriebsende                                             | 16   |
| 11   | Anordnung der Vorhänge                                   | 17   |
| 12   | Wartung                                                  | 18   |
| 13   | Bei Frostgefahr                                          | 18   |
| 14   | Störungen                                                | 19   |
| 15   | Temperatur-Informationen                                 | 20   |
| 16   | Weitere Info-Anzeigen (nur bei PROTRONIC)                | 21   |
| 17   | Einstellung Spülmittel-Konzentration (nur bei PROTRONIC) | 25   |
| 18   | Fehlerbeseitigung                                        | 26   |
|      |                                                          |      |

#### Geräuschemission:

Der arbeitsplatzbezogene Emissionswert ist  $\leq$  70 dB (A)

#### Wichtige Hinweise

#### Bestimmungsgemäße Verwendung

Die Maschine ist ausschließlich zum Reinigen von Geschirr wie Teller, Tassen, Gläsern, Besteck, Tabletts usw. aus dem Lebensmittelbereich vorgesehen. Nicht zum Spülen von elektrisch beheizten Koch- und Warmhaltegeräten verwenden.

#### Sicherheit

Maschine nicht mit dem Wasserschlauch oder Hochdruckreiniger von außen abspritzen.

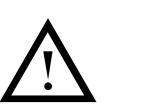

Das Symbol "**Achtung**" findet sich überall dort, wo die entsprechenden Hinweise wichtig zum **sicheren Betrieb** der Maschine sind. Lesen Sie diese Passagen bitte **besonders sorgfältig**.

#### Haftung

Installationen und Reparaturen, die nicht von **autorisierten Fachleuten** oder mit Original-Ersatzteilen vorgenommen werden, sowie jegliche **technische Veränderung** an der Maschine, die nicht von HOBART genehmigt ist, führen zum **Erlöschen der Garantie und Produkthaftung** durch den Hersteller.

#### • Wichtig:

Diese Anleitung wurde für Maschinen der Laufrichtung links/-rechts geschrieben.

Für Maschinen der entgegengesetzten Laufrichtung gelten die Hinweise im spiegelbildlichen Sinne.

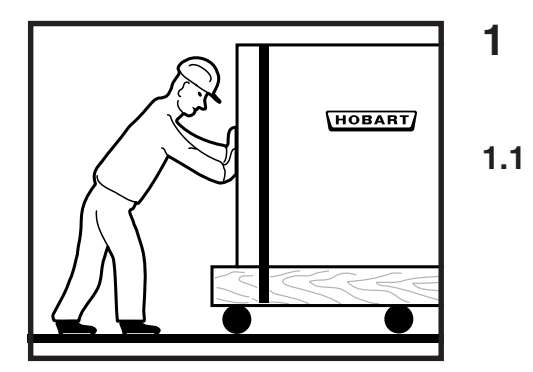

### Montage

Vom HOBART-Monteur auszuführen.

Transportieren zum Aufstellungsort

- Möglichst in der Verpackung auf der Palette.
- Über Rollen schieben.
- Beschädigungen an Fußboden und Türen vermeiden.

#### 1.2 Verpackung entfernen

- Stahlbänder abschneiden.
- Äußeren Karton abheben.
- Palette entfernen.
- Verpackungsmaterial und Zubehör aus der Maschine herausnehmen.

### 1.3 Ausrichten am Aufstellungsort

- Nach dem Aufstellungsplan.

- Wandabstand (normal 39 mm) einhalten.
- Auf Längen der anschließenden Tischwannen usw. achten.

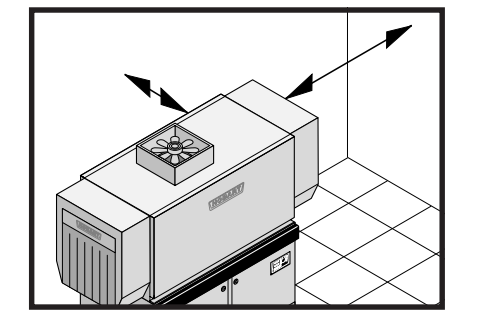

# 1.4 Maschinenhöhe einstellen

- Bodenunebenheiten ausgleichen.
- Maschinengewicht gleichmäßig auf die Füße verteilen.

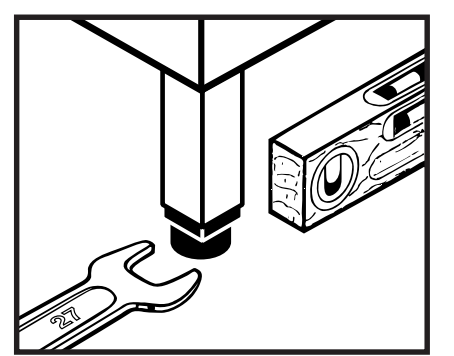

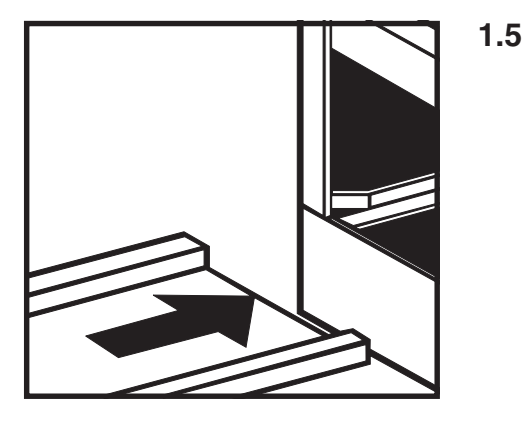

#### Tische und Zubehör anbauen

- Siehe separate Anleitung.
- Schraublöcher abdichten.

- Leichtes Gefälle zur Maschine einhalten (falls notwendig durch Verstellen der Füße).

Bei Tisch-Endschalter:

Verkabelung vom Endschalter zum Schaltkasten geschützt ausführen.

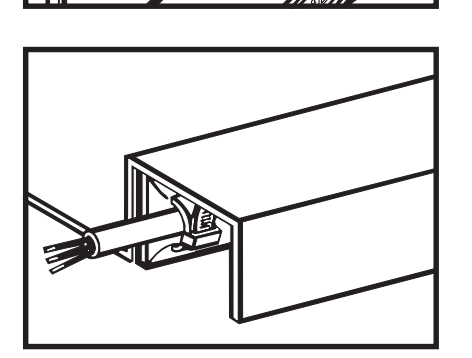

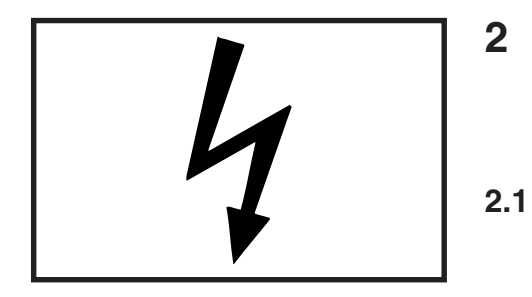

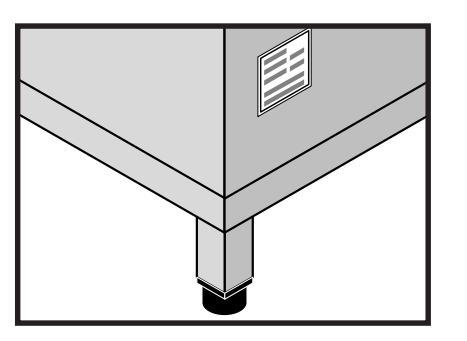

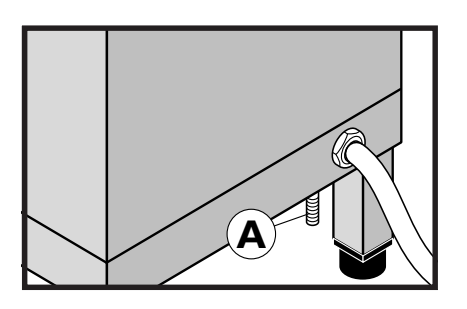

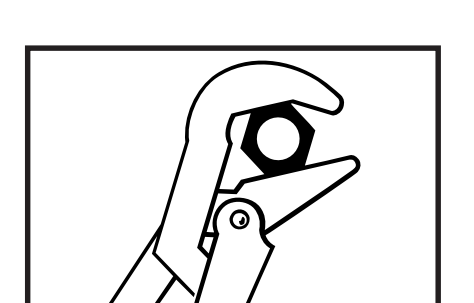

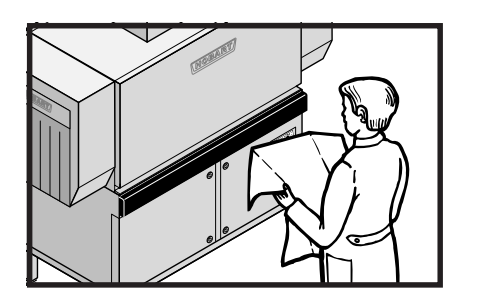

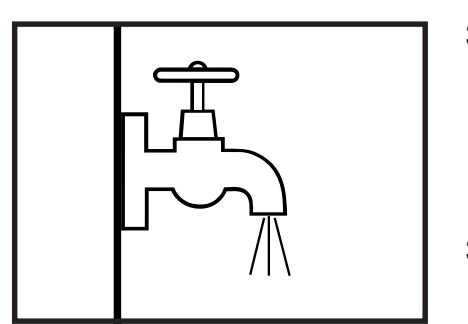

### Elektroanschluß

A nur von autorisiertem Elektriker nach den örtlichen Vorschriften ausführen lassen (VDE 0100).

#### Prüfen

- Rechte untere Fronttür öffnen (mit Schraubendreher) und Schaltplan entnehmen.
- Daten auf dem Typenschild mit den Daten der Hausversorgung und dem Schaltplan vergleichen.
- Bauseitige Absicherung überprüfen.
- Der Leistung entsprechend absichern.

### 2.2 Anschließen

- Mit fest verlegter Leitung an einen Hauptschalter nach DIN EN 60 204 (VDE 0113) in Maschinennähe anschließen (falls kein Hauptschalter in der Maschine eingebaut ist).
- Zuleitung durch die Kabeldurchführung an der rechten Seitenwand ziehen.
- Leitungen an der Hauptklemmleiste oder am Hauptschalter (falls eingebaut) anschließen.
- Alle Klemmenschrauben im elektr. Einbauraum festziehen (können sich beim Transport gelockert haben).
- Kabeldurchführung dichtdrehen.

Gemäß EN 60 335 (VDE 0700) muß das Gerät an einen Potentialausgleich angeschlossen werden. Die Anschlußschraube "**A**" befindet sich unten neben der Kabeldurchführung.

### Wasseranschluß

Nur vom autorisierten Installateur nach den örtlichen Vorschriften ausführen lassen. DIN 1988 beachten.

Maschine muß mit Trinkwasserqualität betrieben werden. Bei stark mineralhaltigem Wasser empfehlen wir eine Entmineralisierungsanlage.

#### 3.1 Prüfen

3

- Wasserzu- und Ableitungen am Ort mit Aufstellungsplan und Anschlußzeichnung der Maschine vergleichen.
- Festlegen, welche Leitung mit welchem Anschluß der Maschine verbunden werden muß.
- Leitungsquerschnitte überprüfen.

#### 3.2 Frischwasser für Klarspülung (G 3/4")

- muß weich sein  $(0 3^{\circ}d bzw. 1,08 mval/l)$ . Fließdruck 1,5 6 bar.
- muß kalt sein, wenn Kondensator vorgesehen ist.
- Ein Rücksaugeverhinderer ist serienmäßig eingebaut.
- Absperrventil und Schmutzfänger bauseits vorsehen.

#### 3.3 Frischwasser für Tankfüllung (G 3/4" – Option)

- soll möglichst weich (0 7°d bzw. 2,52 mval/l) und muß warm (60°C) sein. Fließdruck 1,5 6 bar.
- Absperrventil und Schmutzfänger bauseits vorsehen.

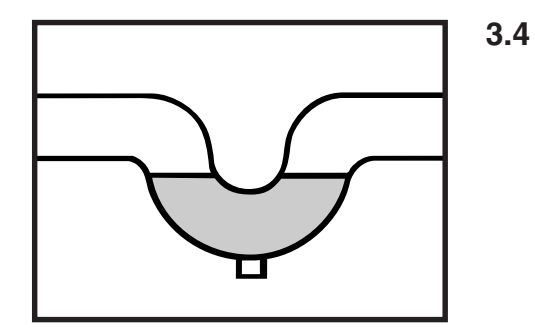

#### Abwasseranschluß

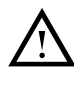

Max. Anschlußhöhe (ab Boden gemessen): 355 mm bei allen Maschinen mit Ausnahme der CR-EA ist die Ablaufpumpe werkseitig eingebaut.

Mit dem Abwassernetz verbinden:

- Tankablauf alle Maschinen außer CR-EA: Ø 19 mm innen nur bei CR-EA: DN 50
- Tropfwasserabläufe der Tischwannen, Spülbecken und sonstigen angrenzenden Elemente.
- Alle Abläufe einzeln oder in Gruppen mit Geruchsverschluß (Siphon) ausstatten.

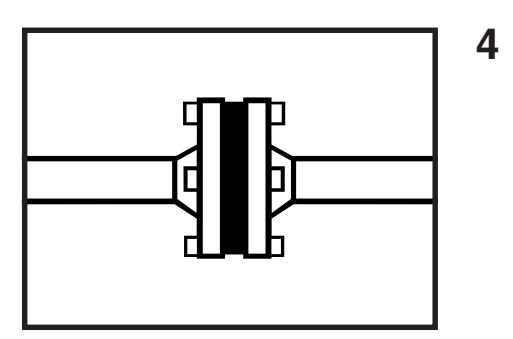

### Dampf- bzw. Heißwasseranschluß

- Nur vom autorisierten Installateur ausführen lassen.
  - DIN- und örtliche Vorschriften beachten.

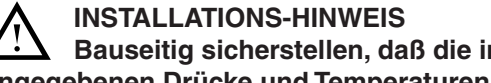

Bauseitig sicherstellen, daß die im Installationsplan angegebenen Drücke und Temperaturen des Heizmediums nicht überschritten werden können.

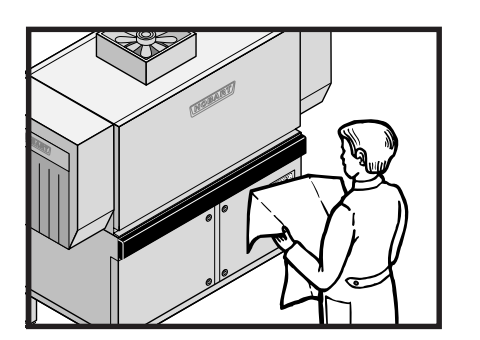

#### 4.1 Überprüfen

- Angaben der Anschlußzeichnung mit denen der Hausversorgung vergleichen (Temperatur, Druck, Energiebedarf).
- Festlegen, wie die Verbindungen zwischen Maschine und Hausversorgung verlegt werden sollen.
- Alle Anschlußstellen sind werkseitig mit den notwendigen Armaturen ausgestattet.

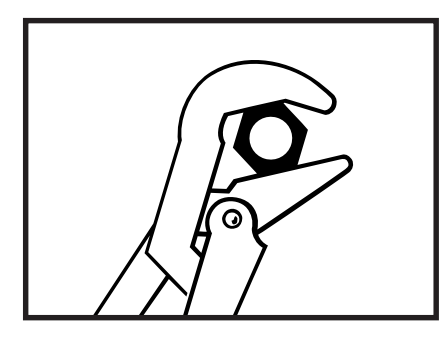

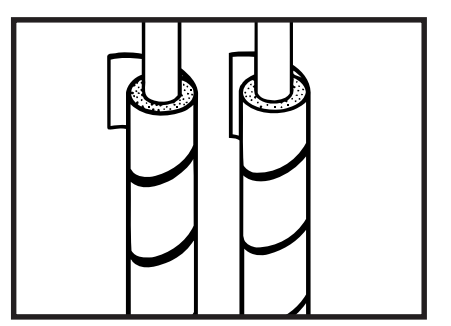

#### 4.2 Anschließen

Folgende Energieverbraucher sind an Zu- und Rücklauf anzuschließen:

- Durchlauferhitzer
- Tankheizung
- Trocknung (falls vorhanden)

4.3 Isolierung

- Alle Leitungen isolieren.
- Isoliermaterial hitzebeständig, wasserfest, Mantel schlagfest.

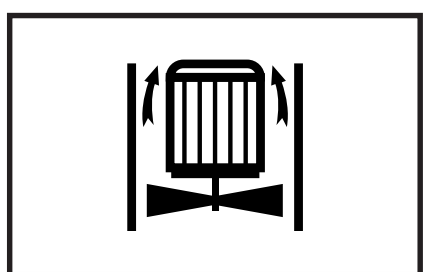

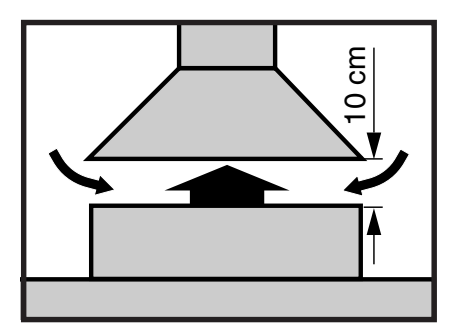

### Abluftanschluß

5

5.1

- Alle Ma
  ßnahmen mit dem zust
  ändigen L
  üftungsfachmann abstimmen.
- Anschlußzeichnung der Maschine mit den örtlichen Gegebenheiten vergleichen.

#### Abluft frei in den Raum

(nur in Verbindung mit PROVENT-System und ausreichender Raumentlüftung möglich)

 Schäden durch Kondensatbildung dadurch vermeiden, daß die Wrasen sofort nach Verlassen des Stutzens mit der Raumluft verwirbelt werden.

#### 5.2 Abluft an Entlüftungsnetz

 Verbindung zwischen Maschine und bauseitigem Abluftkanal mit freier Luftstrecke (ca. 10 cm) herstellen bzw. speziellen Anschlußadapter (als Zubehör erhältlich) verwenden.

Bei Verwendung des Anschlußadapters müssen die Schieber zur Luftbeimischung entfernt werden.

- In der Abluftanlage Abluftventilator vorsehen, da der in der Maschine eingebaute Ventilator keine Pressung hat.
   Die bauseits abzusaugende Luftmenge muß größer sein als die Abluftmenge der Maschine (siehe Aufstellungsplan).
- Um Korrosionsschäden zu vermeiden, sollte der Abluftkanal in Kunststoff oder CrNi ausgeführt werden.

#### - Bei Verrohrung ins Freie:

Isolierung und selbsttätig schließende Frostschutzklappe vorsehen.

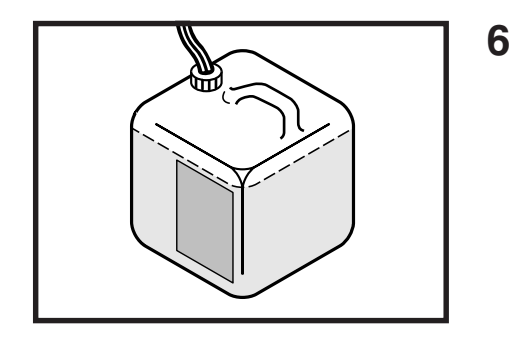

#### **Dosierung** von Reiniger und Klarspülmittel

- Die Dosiergeräte und deren Steuerung werden in der Regel von den Lieferanten der Produkte geliefert und fachgerecht montiert.
- Dosiergeräte, Vorratsbehälter und Steuergeräte so anordnen, daß sie gut erreichbar, gut sichtbar, leicht zu warten sind und den Betriebsablauf nicht stören.
- Anschluß f
  ür Klarsp
  ülmittel ist vorhanden (nach dem Durchlauferhitzer).
- Klemmen zum Anschluß der Geräte befinden sich auf der Rückseite der rechten unteren Fronttür (siehe Schaltplan).

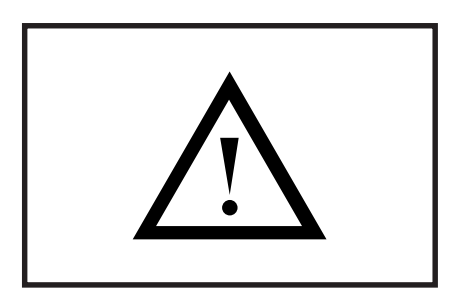

Reiniger- und Klarspülmittelbehälter sowie deren Steuerung nicht direkt an der Maschine befestigen! (Isolierte Verkleidung könnte beschädigt werden.)

Die Eindosierung des Reinigers muß von der Seite erfolgen.

Nur handelsübliche Reiniger und Klarspülmittel (für den Gewerblichen Gebrauch) verwenden. Anwendungs- und Sicherheitshinweise der Hersteller beachten!

### 7 Beschreibung der Folientastatur

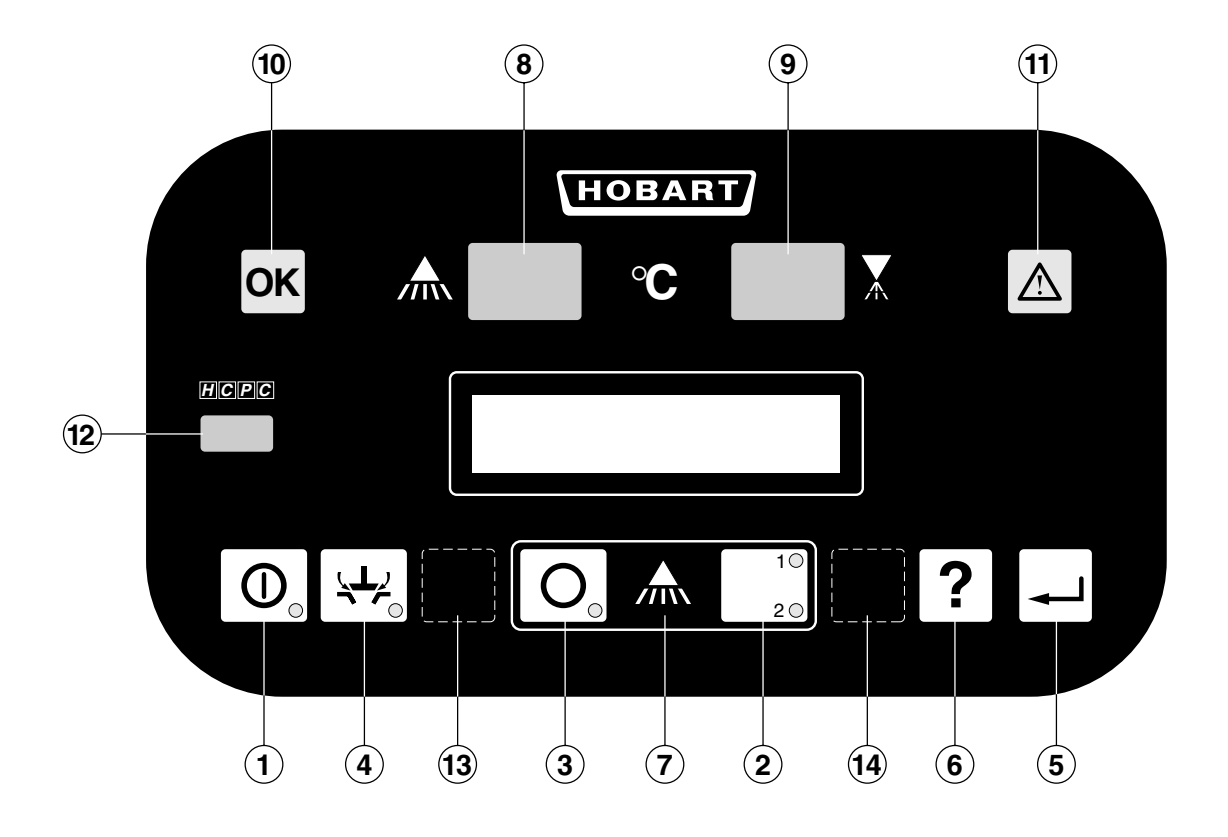

- 1 Betriebsbereitschaft EIN / AUS Taste
- 2 Betriebs Taste
- 3 Transport AUS Taste
- 4 Abpump Taste (Nach dem Abpumpen schaltet die Maschine automatisch ab.)
- 5 Return Taste
- 6 Info Taste
- 7 Umwälzklarspülung EIN / AUS Taste

- 8 Anzeige Temperatur Waschung °C
- 9 Anzeige Temperatur Spülung °C
- **10 OK** Leuchte (grün) Zeigt die Betriebsbereitschaft der Maschine an.
- 11 Warn Leuchte (gelb) Zeigt an, daß die Maschine eine Störung hat.
- 12 Vorrichtung für HCPC-System (Option)
- 13 Service Taste 3
- 14 Service Taste 7

#### Auswahl der Sprache:

| S p | r | a | C | h | е |
|-----|---|---|---|---|---|
| De  | u | t | S | C | h |

| Lan | g | u | a | g | е |
|-----|---|---|---|---|---|
| En  | g | I | i | S | h |

- Durch längeres, gleichzeitiges Drücken der Info-Taste ? und Return-Taste ] (ca. 2 Sek.) kann die Spracheinstellung aufgerufen werden.
- Bei jedem weiteren Drücken der Info-Taste Taste werden die verfügbaren Sprachen angezeigt. Mit der Return-Taste wird eine Auswahl getroffen und das Auswahlmenü verlassen.

Die Auswahl ist auch bei ausgeschalteter Maschine möglich.

#### 8

### Erste Inbetriebnahme

Dient zur Justierung und Überprüfung der Maschine.

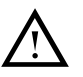

Diese Arbeit nur vom autorisierten HOBART-Fachmann ausführen lassen!

### Füllen

Aufheizen

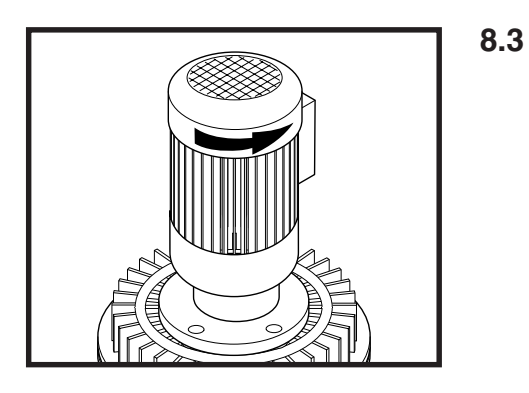

#### 8.1 Vorbereitung

- Hauptschalter ausschalten.
- Prüfen ob Reiniger- und Klarspülmittelbehälter gefüllt sind. Die Einstellung sollte vom Lieferanten vorgenommen werden.
- Bauseitige Absperrventile öffnen.
- Sämtliche Sicherungsautomaten und Schutzschalter im elektr. Einbauraum einschalten.
- Hauptschalter einschalten.
- Bauseitige Wrasenabsaugung einschalten.
- Inspektionstüren schließen.

#### 8.2 Durchlauferhitzer füllen

- Durch Drücken der Betriebsbereitschafts-Taste O wird die Maschine gefüllt.
- Bei dampf- / heißwasserbeheizter Maschine: Dampf- / Heißwasserventile öffnen.
- Auch dem automatischen Füllen beginnt die Maschine mit dem Aufheizen.

#### Prüfen

- Drehrichtung der Motoren (siehe Drehrichtungspfeile):
  - Pumpen
  - Korbtransport
  - Wrasenabsaugung
  - Trocknung (falls vorhanden)

Dreht sich ein Motor gegen die angegebene Richtung, sind 2 der 3 Phasen gegeneinander zu vertauschen.

- Nach eventuellen Leckagen absuchen und beheben:
  - Abwasserrohre
  - Heizungsleitungen, Wasserrohre
  - Maschinengehäuse, Tankboden, Absauganlage

#### 8.4 Autotimer

Waschung, Spülung und Trocknung (falls vorhanden) arbeiten nur, wenn ein Geschirrkorb eingeschoben wird.

Diese Funktionen schalten selbstätig ab, wenn keine Körbe folgen. Die Trocknung kann wahlweise auch eingeschaltet bleiben (Service-Einstellung).

Die Nachlaufzeiten können durch autorisiertes Service-Personal verändert werden.

### 9 Betrieb

#### 9.1 Vorbereitung

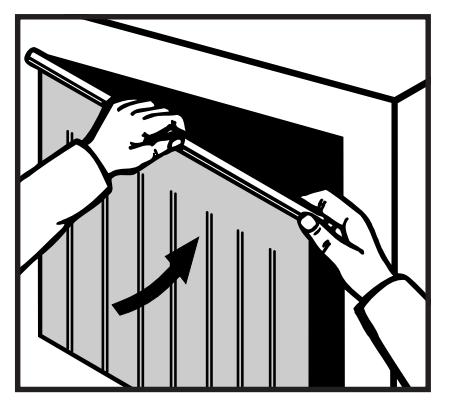

Vorhänge einhängen. (Anordnung siehe Kapitel 11).

Füllen

Aufheizen

**Betriebsbereit** 

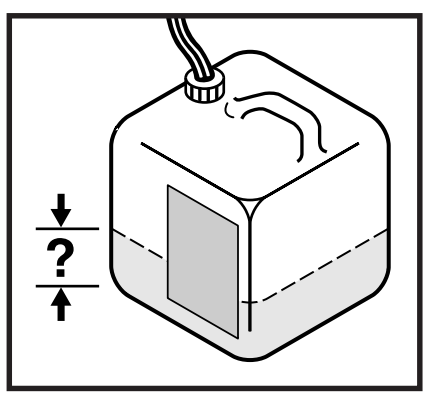

Füllstand von Reiniger- und Klarspülmittel-Behältern überprüfen.

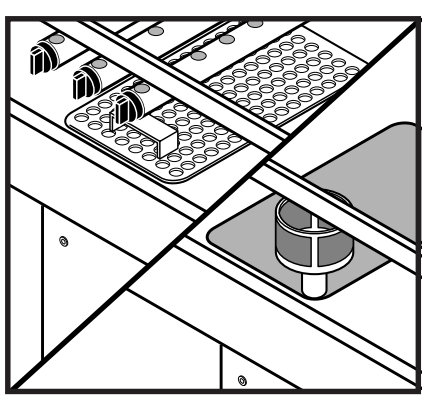

Siebe und Wascharme auf korrekten Sitz überprüfen.

Tür schließen. Bauseitigen Absperrhahn öffnen und Hauptschalter einschalten.

- Durch Drücken der Betriebsbereitschafts-Taste wird die Maschine gefüllt.
- Nach dem automatischen Füllen beginnt die Maschine mit dem Aufheizen.
- Nach Erreichen der notwendigen Temperaturen wird die Betriebsbereitschaft im Display angezeigt. Die grüne OK-Leuchte geht an.

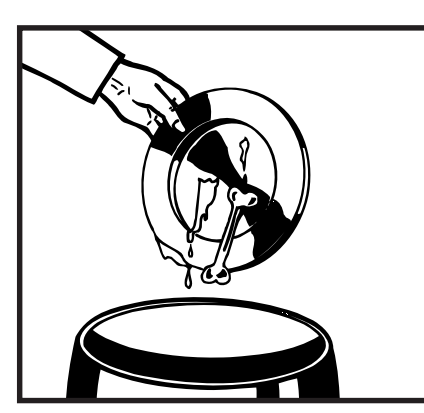

Grobe Speisereste in die Abfalltonne.

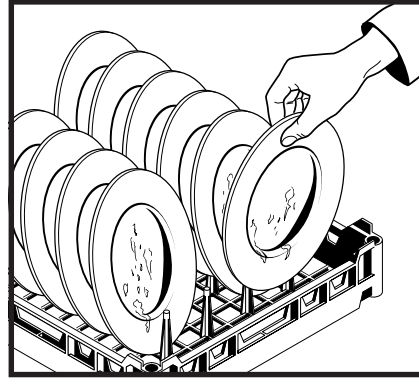

Geschirr in Geschirrkorb setzen (siehe Seite 13).

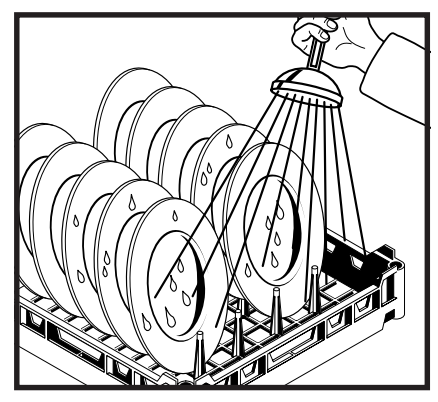

Speisereste kalt abbrausen.

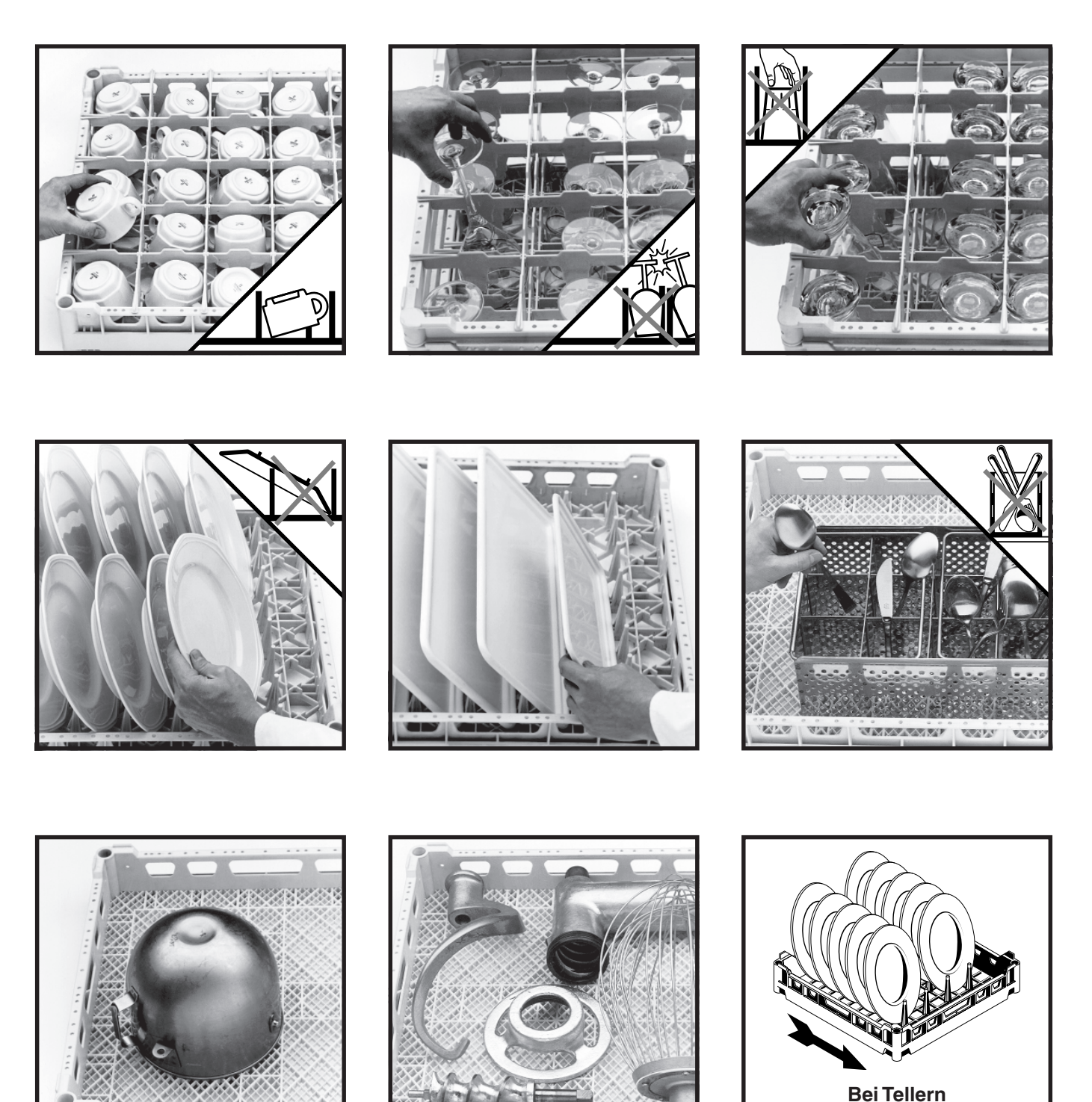

Laufrichtung beachten

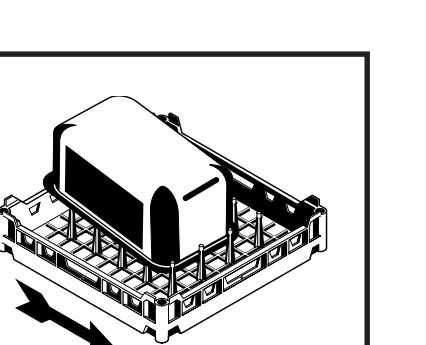

32.4 20

Gastronorm-Schalen sowie andere große Behälter und Bleche sollten in einer dafür geeigneten separaten Universalspülmaschine gereinigt werden.

In Korbdurchlaufanlagen führt dieses Spülgut zu Herausspritzen, Wasserverschleppung, evtl. auch Abschalten der Maschine durch geringen Wasserstand, erhöhtem Reiniger- und Wasserverbrauch und unzureichendem Klarspülergebnis.

Werden dennoch einzelne Behälter etc. gespült, so sollten diese zumindest schräg Richtung Maschine in die Körbe eingesetzt werden, um die beschriebenen Folgen etwas zu reduzieren.

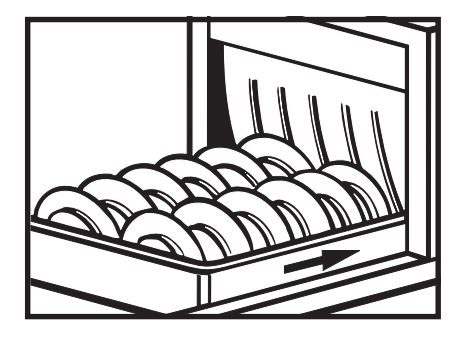

|       | Stand-By     |  |
|-------|--------------|--|
| Trans | oort langsam |  |

### 9.3 Waschen

Durch Drücken der **Betriebs-Taste** [3] läßt sich die Maschine zum Spülen einschalten. Der Transport wird dadurch aktiviert. Dies sollte erst nach Erreichen der Betriebsbereitschaft erfolgen, da andernfalls die notwendigen Temperaturen noch nicht erreicht sind.

In Linie 2 der Display-Anzeige wird die derzeit gewählte Geschwindigkeit angegeben.

Diese Angabe ist alternativ auch möglich als:

- Körbe/h (Bsp.: 150 Körbe/Std.)
- Kontaktzeit (Bsp.: Kontaktzeit 120 s)

Die Form und die Vorgaben können vom Service eingestellt werden.

- Sobald ein Korb aufgegeben wird und in die Maschine läuft, werden automatisch Vorabräumung, Waschung und Trocknung aktiviert (Autotimer). Die Klarspülung schaltet sich erst dann ein, wenn der Korb die Zone erreicht hat.
- Da das Spülen von Gastronormschalen, übergroßen Blechen und Behältern zu Überspritzen von Waschwasser in die Klarspülung führt, kann durch Drücken des Umwälzklarspülung EIN / AUS -Schalters wahlweise die Umwälzspülung ausgeschaltet werden. Der Klarspüleffekt für überdimensioniertes Waschgut kann dadurch etwas verbessert werden.
- Durch Drücken der Transport AUS-Taste O läßt sich der Transport abschalten.

Von Zeit zu Zeit Temperaturen überprüfen.

Nach dem Spülen dem Geschirr ausreichend Zeit zum Trocknen lassen.

Transport langsam

Spülen

Behälterspülen Transport langsam

#### Betriebsbereit

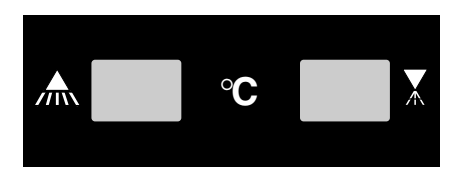

### Stand-By Transport langsam

### 9.4 Stand-By-Betrieb (Pausenschaltung)

Wird über eine vorgegebene Zeit kein Korb mehr aufgegeben, schaltet die Maschine bis zum nächsten Einschieben automatisch alle Verbraucher außer Antrieb und die Heizungen ab (Autotimer).

Um die notwendige Trocknungstemperatur beim Wiederanlaufen zu gewährleisten, kann die Trocknung (Option) wahlweise auch durchlaufen (Einstellung über Service).

#### 9.5 Transportgeschwindigkeit

Durch nochmaliges Drücken der Betriebs-Taste kann eine andere Geschwindigkeit angewählt werden. Im Display wird die jeweils gewählte Geschwindigkeit angezeigt.

9.6

### Abpumpen – Vorabräumung (nicht bei Modell CR-EA)

Durch kurzes Drücken der Abpump-Taste wird nur der Tank der Vorabräumung entleert (bei starker Schmutzanreicherung während des Betriebes sinnvoll) und anschließend automatisch wieder gefüllt.

#### 9.7 Aus

Die Maschine kann im Notfall auch ohne vorheriges Entleeren der Tanks durch Drücken der **Betriebsbereitschafts / AUS-Taste** ausgeschaltet werden.

#### 9.8 Allgemeine Meldungen

- Läuft ein Korb an den Endschalter, so werden Transport, Waschung, Spülung und Trocknung abgeschaltet.
- Wird während des Betriebes eine Tür geöffnet, so werden ebenfalls Transport, Waschung, Spülung und Trocknung abgeschaltet.

Die Maschine muß nach dem Schließen der Tür durch Drücken der **Betriebs-Taste** wieder gestartet werden.

| Endschalter |
|-------------|
| ausuelöst   |

|   | Т   | Ü | r   |     |
|---|-----|---|-----|-----|
| g | e ö | f | f n | e t |

| Spül      | le n    |
|-----------|---------|
| Transport | schnell |

A b p ump e n V o r a b r ä umu n g

### 10 Betriebsende

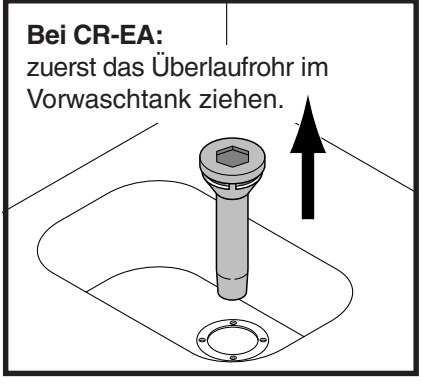

Bei allen Modellen: Tür schließen.

![](_page_15_Picture_3.jpeg)

Siebe herausnehmen und reinigen.

![](_page_15_Figure_5.jpeg)

Abpump-Taste ca. 2 Sek. drücken. Alle Tanks werden automatisch entleert.

![](_page_15_Picture_7.jpeg)

Clips öffnen, Wascharme herausnehmen und reinigen.

![](_page_15_Picture_9.jpeg)

Maschine einschalten und Abpump-Taste ca. 2 Sek. drücken um das Spritzwasser zu entleeren.

![](_page_15_Picture_11.jpeg)

Spülarme 1 x pro Woche kontrollieren.

![](_page_15_Picture_13.jpeg)

Tür öffnen. Siebe und Wascharme wieder einsetzen, Clips schließen.

![](_page_15_Picture_15.jpeg)

Bauseitigen Absperrhahn schließen und Hauptschalter ausschalten.

![](_page_15_Picture_17.jpeg)

Hauptschalter ausschalten. Tür öffnen, Vorhänge herausnehmen und reinigen.

![](_page_15_Picture_19.jpeg)

Maschineninnenraum ausspritzen. Anschließend Tür schließen und Hauptschalter einschalten.

![](_page_15_Picture_21.jpeg)

Vorhänge wieder einsetzen.

![](_page_15_Picture_23.jpeg)

Maschine nicht mit dem Wasserschlauch oder Hochdruckreiniger von <u>außen</u> abspritzen.

Tür zur Lüftung offen lassen.

### 11 Anordnung der Vorhänge

Darstellung gilt für Maschinen der Laufrichtung links / rechts. Bei Laufrichtung rechts / links ist die Anordnung der Vorhänge seitenverkehrt.

![](_page_16_Figure_2.jpeg)

![](_page_16_Figure_3.jpeg)

![](_page_16_Figure_4.jpeg)

![](_page_16_Figure_5.jpeg)

![](_page_16_Figure_6.jpeg)

![](_page_16_Figure_7.jpeg)

Eckeinschub

| Wa | r | t | u | n | g |
|----|---|---|---|---|---|
| f  | ä | I | I | i | g |

### 12 Wartung

Die PROTRONIC weist automatisch auf anstehende Wartungstermine hin.

Die Wartungsintervalle werden über den Service vorgegeben.

Wir empfehlen den Abschluß eines HOBART-Wartungsvertrages. Wenden Sie sich bitte an Ihre nächste HOBART-Niederlassung.

![](_page_17_Picture_5.jpeg)

### 13 Bei Frostgefahr

Diese Arbeit nur vom autorisierten Fachmann ausführen lassen!

Maschine entleeren (Ablaufprogramm starten).

Hauptschalter ausschalten.

Sicherungsautomaten für die Heizung des el. Durchlauferhitzers auf "AUS" stellen!

Sämtliche Tanks, wasserführende Leitungen und Aggregate restlos entleeren.

- Blindstopfen f
  ür den Ablaufanschlu
  ß des Durchlauferhitzers (links unten an der Maschine) herausdrehen.
- Verschraubung nach dem Füll-Magnetventil lösen.
- Bauseitige Wasserzuleitungen entleeren.
- Geruchverschlüsse im Abwassersystem entleeren.
- Bei dampf- bzw. heißwasserbeheizten Maschinen sämtliche Heizschlangen und Heizrohre leerlaufen lassen.
- Bei Maschinen mit Kondensator muß dieser mit Druckluft ausgeblasen werden.

Wieder-Inbetriebnahme gemäß Kapitel 8.

### 14 Störungen

Alle auftretenden Störungen werden durch Blinken der Warnleuchte sowie einer Klarschrift-Meldung im Display angezeigt. In Zeile 1 wird dabei das Wort Fehler eingeblendet. In Zeile 2 erscheint ein Hinweis auf die Störungsursache.

Liegen mehrere Störungen vor, so werden die verschiedenen Störungsursachen in Zeile 2 rollierend angezeigt.

Die Fehler-Anzeige läßt sich quittieren – durch Drücken der **Return-Taste** – geht das Display wieder zur Statusanzeige und das Blinken der Warnlampe in Dauerlicht über. Statische Fehler (siehe 14.2) werden jedoch weiterhin bis zur Behebung rollierend mit der Statusanzeige gemeldet. Sofern sich der Fehler selbst aufhebt, geht die Warnlampe wieder aus. Die Störung bleibt jedoch weiterhin für evtl. Protokoll-Ausdrucke gespeichert.

Bleibt der Fehler bestehen bzw. tritt der Fehler regelmäßig auf, so sollte eine Überprüfung durch Service-Personal vorgenommen werden.

#### 14.1 Temperaturstörungen

Werden Temperaturen über eine definierte Zeit unterschritten, so erfolgt eine entsprechende Fehlermeldung.

Die Aktivierung der Störmeldung sowie der Toleranzbereiche wird vom Service eingestellt.

#### 14.2 Statische Fehler (mechanische und elektrische Störungen)

Fällt beispielsweise eine Waschpumpe aus, so kann dennoch (zumindest eingeschränkt) weitergespült werden.

Bei Störungen die Einfluß auf das Spülergebnis haben, wird – falls die höhere Geschwindigkeit aktiviert ist – auf die langsamere zurückgeschaltet (siehe auch 16.2.6). Eine Behebung der Störungen durch Service-Personal sollte kurzfristig angestrebt werden.

Die Art der Störung wird von der PROTRONIC erkannt und im Display in Klarschrift angezeigt.

#### 14.3 Sonstige Störungen

#### - Füllzeitfehler:

Die Maschine erhält nicht genügend Wasser für Boiler bzw. Waschtank – evtl. ist der Wasserhahn geschlossen bzw. die Zuleitung ist verstopft.

Die Ursachen sind zu beheben. Danach Maschine neu starten.

- Stromausfall:

Schaltet die Maschine durch Stromausfall ab, so zeigt sie dies nach erneutem Einschalten an. Durch Drücken der **Return-Taste** – geht das Display wieder zur Statusanzeige über.

- Transportblockage:

Schaltet der Überlastschutz des Transports wegen Blockage ab, so muß zunächst die Ursache der Blockage behoben werden. Die Displaymeldung ist mit der **Return-Taste** zu bestätigen. Der Transport muß über die **Betriebs-Taste** neu gestartet werden.

Beispiel:

**Beispiel:** 

Fehler Waschpumpe

Fehler

Temp. Waschtank

Beispiel:

|      | F e h | ler |     |
|------|-------|-----|-----|
| Füll | e n   | Boi | ler |

### 15 Temperatur-Informationen

Bei der PROTRONIC-Steuerung werden die besonders hygienerelevanten Wasch- und Klarspültemperaturen permanent digital angezeigt.

Bereits quittierte Temperatur-Störungen (siehe 14.1) aus der laufenden Betriebsperiode sowie die aktuellen Temperaturen der Vorabräumung und Trocknung (Option) können über das Display jederzeit abgerufen werden. Drücken Sie dazu einfach die **Info-Taste**.

Liegen quittierte Temperatur-Störungen vor, so wird nach einmaligem Drücken zunächst diese Abfrage im Display angezeigt.

Wird die Abfrage mit der **Return-Taste** bestätigt, so werden nachfolgend durch mehrmaliges Drücken der **Info-Taste** alle quittierten Temperatur-Störungen gelistet, die noch nicht aufgehoben sind.

Rücksprung zur Statusanzeige nach 10 Sek. automatisch.

Liegen keine quittierte Störungen vor bzw. wurde obige Abfrage nicht mit Return bestätigt, so erscheinen bei weiterem Drücken der Info-Taste die weiteren Temperaturen im Display.

Weiterhin angezeigt werden (sofern vorhanden) in gelisteter Reihenfolge:

- Vorabräumung
- Trocknung

#### quittierte Störungen anzeigen

#### Temperatur Vorabräumung XX°C

### 16 Weitere Info-Anzeigen

Weitere Betriebsdaten sind über die nachfolgend beschriebenen Informations-Abrufe zugänglich.

Der Abruf ist auch bei ausgeschalteter Maschine möglich.

Zur Auswahl benötigen Sie lediglich die **Info-Taste** ? sowie zur Bestätigung die **Return-Taste** .

- Der Abruf erfolgt f
  ür alle Informationen 
  über die Info-Taste. Normales kurzes Dr
  ücken f
  ührt zum St
  örmeldungs- und Temperatur-Abruf. L
  ängeres Dr
  ücken (ca. 2 Sek.) f
  ührt in die weiteren Info-Anzeigen (Men
  ü-Auswahl).
- Bestätigung von Eingaben bzw. Unterpunkten erfolgt durch die Return-Taste.
- Durchlaufen von Menüs und angezeigten Informationen erfolgt mit jeweils kurzem Drücken der Info-Taste.
- Erfolgt über eine definierte Zeit kein weiterer Tastendruck, so erfolgt automatisch ein **Rücksprung zur Status-Anzeige**.
   Aus den Hauptmenüs nach 10 Sek., aus den Untermenüs erst nach ca. 1 Min.
- Alle Menüs können jederzeit auch durch längeres Drücken der Info-Taste (ca. 2 Sek.) verlassen werden.

#### 16.1 Hauptmenü

Längeres Drücken der Info-Taste (ca. 2 Sek.) aktiviert die Menü-Auswahl. Die Menü-Titel werden durch weiteres (kurzes) Drücken der Info-Taste nacheinander angezeigt.

Nur mit PROTRONIC-Hygiene-Management-System:

weitere Menü-Titel in gelisteter Reihenfolge.

- Verbrauch
- Betrieb/Auslastung
- Datum/Zeit
- Einschaltautomatik (Option)
- Fehlerbehandlung
- Protokoll

Eine Auswahl und damit die Verzweigung in das entsprechende Untermenü wird mit der **Return-Taste** getroffen.

Rücksprung zur Statusanzeige durch längeres (ca. 2 Sek.) Drücken der **Info-Taste** bzw. nach 10 Sek. automatisch.

#### 16.2 Unter-Menüs

#### 16.2.1 Betriebsstunden

Wurde der Menü-Titel Betriebsstunden mit der Return-Taste ausgewählt, so werden durch weiteres Drücken der Info-Taste diese Angaben im Display angezeigt.

Erfaßt werden dabei nur Zeiten mit laufender Waschung. Rücksprung zum Hauptmenü durch Drücken der **Return-Taste**.

Menü-Auswahl Betriebsstunden

#### Betriebsstunden kumuliert XXXXXX

![](_page_21_Figure_0.jpeg)

#### 16.2.2 Verbrauch

Wurde der Menü-Titel Verbrauch mit der Return-Taste ausgewählt, so werden durch mehrmaliges Drücken der Info-Taste diese Angaben im Display angezeigt.

Verbrauchsangaben für Wasser, Strom und Spülmittel sind nur möglich, sofern die als Zubehör lieferbaren Meßgeräte installiert wurden.

Spülmittel-Verbrauchswerte können nur Annäherungswerte sein. Die Dosiermengen müssen vom Service als Mittelwert eingegeben werden (siehe Kapitel 17). Hierzu ist ebenfalls der Wasserdurchflußmengenzähler (Option) notwendig.

Bisher ist es nicht möglich Dosiergeräte mit Impulsausgängen von mg/l oder g/l von Dosiergeräteherstellern zu beziehen. Daher sind die angezeigten "Meßwerte" der Dosiermengenanzeigen nur Rechenwerte. Abweichungen vom tatsächlichen Verbrauch sind daher möglich.

Alle Werte sind bezogen auf den Zeitraum seit dem letztem Einschalten.

#### 16.2.3 Betrieb / Auslastung

Wurde der Menü-Titel **Betrieb/Auslastung** mit der **Return-Taste** ausgewählt, so werden durch mehrmaliges Drücken der **Info-Taste** diese Angaben im Display angezeigt.

- Zeigt die Zeit seit dem Einschalten der Maschine an.
- Zeigt den Prozentsatz der effektiv gespülten Körbe im Verhältnis zum theoretisch möglichen und ist damit ein Maß für die Auslastung der Maschine.
- Zeigt den Prozentsatz der Zeit, in der aufgrund des ausgelösten Endschalters nicht weitergespült werden kann.

| Betriebszeit<br>XX h XX min        |
|------------------------------------|
| XXXX Körbe<br>bisher gespült       |
| Auslastung<br>XXX %                |
| Endschalter an<br>XXX % v. Betrieb |

![](_page_22_Figure_0.jpeg)

#### 16.2.4 Datum / Zeit

Wurde der Menü-Titel **Datum/Zeit** mit der **Return-Taste** ausgewählt, so kann schrittweise das Datum und die Uhrzeit eingestellt werden.

- Das Jahr blinkt und kann durch Drücken der Info-Taste verändert werden. Bestätigung mit Return-Taste.
- Der Monat blinkt und kann durch Drücken der Info-Taste verändert werden. Bestätigung mit Return-Taste.
- Der Tag blinkt und kann durch Drücken der Info-Taste verändert werden. Bestätigung mit Return-Taste.
- Die Minuten blinken und können durch Drücken der Info-Taste verändert werden. Bestätigung mit Return-Taste.
- Die Stunden blinken und können durch Drücken der Info-Taste verändert werden. Bestätigung mit Return-Taste.
- Der Wochentag blinkt und kann durch Drücken der Info-Taste verändert werden. Bestätigung mit Return-Taste.

Danach erfolgt nochmals die Anzeige und nach weiterem Bestätigen automatisch ein Rücksprung zum Hauptmenü.

#### 16.2.5 Einschaltautomatik (Option)

#### Automatisches Einschalten

Wurde der Menü-Titel Einschaltautomatik mit der Return-Taste ausgewählt, so erscheint diese Abfrage im Display.

Durch Drücken der **Info-Taste** wird alternativ "ja" bzw. "nein" im Display angezeigt. Nach Bestätigung von "nein" mit der **Return-Taste** erfolgt ein Rücksprung zum Hauptmenü.

- Wurde "ja" mit **Return** bestätigt, so erfolgt die Eingabe des Einschaltzeitpunktes. Zunächst blinken die Stunden und können durch Drücken der **Info-Taste** verändert werden. Bestätigung mit Return.
- Die Minuten blinken und können durch Drücken der Info-Taste verändert werden.

#### Wochentage

Nach Bestätigung des Zeitpunktes mit der Return-Taste erscheinen im Display in der ersten Linie die Wochentage und in der zweiten Linie darunter jeweils die Einstellung "j" (= ja) bzw. "n" (= nein) entsprechend der letzten Einstellung.

Mit dieser Abfrage kann das automatische Ein- und Ausschalten für jeden einzelnen Wochentag festgelegt werden.

Durch Drücken der **Info-Taste** wird im Display alternativ "j" bzw. "n" unter der Abkürzung für Montag angezeigt. Nach Bestätigung der Montags-Einstellung mit der **Return-Taste** erfolgt gleiches für die weiteren Wochentage.

Nach Bestätigung der Einstellung für Sonntag erfolgt nochmals die Anzeige und nach weiterem Bestätigen automatisch ein Rücksprung

| autom. | Einschalten |
|--------|-------------|
|        | ja          |
|        |             |

| Stund | den |
|-------|-----|
| XX    | X   |
|       |     |

Minuten XX

| _  |    |    |    |    |    |    |
|----|----|----|----|----|----|----|
| Mo | Di | Mi | Do | Fr | Sa | So |
| j  | j  | j  | j  | j  | n  | n  |

#### autom. Einschalten XX:XX

zum Hauptmenü.

Sofern die Einschaltautomatik aktiviert ist, wird der Einschaltzeitpunkt nach dem "Ausschalten" der Maschine bis zum automatischen Einschalten im Display angezeigt.

#### 16.2.6 Fehlerbehandlung

Mit diesem Untermenü kann festgelegt werden, ob das Auftreten bestimmter Störungen zum Stop der Maschine bzw. zum Zurückschalten auf die langsamere Geschwindigkeit führen soll.

Diese Abfrage erscheint im Display wenn der Menü-Titel Fehlerbehandlung mit der Return-Taste ausgewählt wurde.

Temperaturfehler bezieht sich auf alle vorgegebenen Temperaturen (Einstellung über Service-Personal).

Alternativ wird in Linie 2 gemäß letzter Einstellung "ja" bzw. "nein" angezeigt. Umschalten erfolgt mit der Info-Taste, Bestätigung mit der **Return-Taste**.

- Nur wenn "nein" bestätigt wurde, erscheint noch diese zweite Abfrage. Umschalten erfolgt mit der Info-Taste, Bestätigung mit der Return-Taste.
- Einstellungen für Reinigermangel können wie bei "Temperaturfehler" beschrieben ebenfalls vorgenommen werden. Dies ist jedoch nur bei vorhandener Leitwertsonde (Option) und Eingabe eines Vorgabewertes möglich (siehe Kap. 17).
- Bei einigen mechanischen Störungen (Waschpumpen, Trocknungsgebläse) kann zumindest eingeschränkt noch weitergespült werden.
   Einstellungen für mechanische Störungen können wie bei "Temperaturfehler" beschrieben ebenfalls vorgenommen werden.
- Das Starten des Transports der Maschine kann abhängig von der Betriebsbereitschaft (Erreichen der Vorgabe-Temperaturen) wahlweise blockiert werden. Umschalten erfolgt mit der Info-Taste, Bestätigung mit der Return-Taste.

Danach erfolgt automatisch der Rücksprung zum Hauptmenü.

#### 16.2.7 Protokoll (Option)

Die Steuerung speichert die für die Erstellung eines automatischen Protokolls notwendigen Daten der jeweils letzten drei Betriebsperioden (Einschalten bis Abpumpen).

Sofern ein passender Drucker über Kabel und Black Box direkt an der Schnittstelle angeschlossen ist, kann über dieses Menü der Ausdruck des Protokolls aufgerufen werden.

Durch mehrmaliges Drücken der **Info-Taste** werden folgende Auswahlmöglichkeiten im Display angezeigt. Bestätigung jeweils mit der **Return-Taste**.

- Druckt nur das Protokoll der letzten Betriebsperiode.
- Druckt die Protokolle aller gespeicherten Betriebsperioden.

Verlassen des Menüs ohne Ausdruck.

|      | Protokoll      |     |
|------|----------------|-----|
| letz | te Daten druck | e n |
|      | Drotokoll      |     |
|      | Proton drucko  |     |
| all  | e Daten Grucke |     |
|      | Protokoll      |     |

keine Daten drucken

### Temperaturfehler Transport aus nein

Reinigermangel Transport aus nein

Temperaturfehler

nein

langsamer

Mechanischer Fehler Transport aus nein

| Tra  | n s | рo  | r f | t r   | 1 u | r | wenn |
|------|-----|-----|-----|-------|-----|---|------|
| Be t | r i | e b | sl  | ) e I | r e | i | t ja |

### Verbrauch Reinigerverbrauch

X,X g/l

Auswahl-Menü

#### Klarspülerverbrauch X,XX g/l

17 Einstellung Spülmittel-Konzentration

Nur mit PROTRONIC-Hygiene-Management-System

Da es bisher nicht möglich ist, Dosiergeräte mit Impulsausgängen von mg/l oder g/l zu beziehen, verwendet die PROTRONIC bei der Berechnung des Chemieverbrauchs Vorgabewerte, die mit dem effektiv gemessenen Wasserverbrauch hochgerechnet werden.

Entsprechend den Angaben des Spülmittel-Lieferanten müssen diese "Soll-Konzentrationen" wie folgt eingegeben werden:

- Maschine ausschalten.
- Aufruf der Menü-Auswahl durch längeres Drücken der Info-Taste ? (ca. 2 Sek.).
- Im Untermenü mehrmals die Info-Taste drücken, bis der Reinigerverbrauch in g/l angezeigt wird.
- Service-Taste 7 drücken.
- Die Vorkommastelle blinkt und kann durch Drücken der Info-Taste verändert werden. Bestätigung mit Return-Taste.
- Es blinkt die Nachkommastelle. Diese kann ebenfalls durch Drücken der Info-Taste verändert werden. Bestätigung mit Return-Taste.
- Der eingestellte Vorgabewert wird nochmals angezeigt.
- Nun mehrmals die Info-Taste drücken, bis der Klarspülerverbrauch in g/l angezeigt wird.
- Service-Taste 7 drücken.

Weise.

- Die Vorkommastelle blinkt und kann durch Drücken der Info-Taste verändert werden. Bestätigung mit Return-Taste.
- Es blinkt die erste Nachkommastelle. Diese kann ebenfalls durch Drücken der Info-Taste verändert werden. Bestätigung mit Return-Taste.
   Die Einstellung der zweiten Nachkommastelle erfolgt in gleicher
- Der eingestellte Vorgabewert wird nochmals angezeigt.
- Durch längeres Drücken der Info-Taste (ca. 2 Sek.) das Menü wieder verlassen.

## 18 Fehlerbeseitigung

| FEHLER                             | URSACHE                                                          | BEHEBUNG                                                                                       |  |  |
|------------------------------------|------------------------------------------------------------------|------------------------------------------------------------------------------------------------|--|--|
| Tankfüllung läuft zu               | Schmutzfänger verstopft                                          | Schmutzfänger reinigen                                                                         |  |  |
| langsam                            | Magnetventil defekt                                              | Kundendienst benachrichtigen                                                                   |  |  |
| Tank wird nicht voll               | Füllzeit zu kurz                                                 | Kundendienst benachrichtigen                                                                   |  |  |
| Dampfaustritt an                   | zu geringe Wrasenabsaugung                                       | Kundendienst benachrichtigen                                                                   |  |  |
| Zu- oder Auslauf                   | Vorhänge falsch eingehängt                                       | Vorhänge überprüfen                                                                            |  |  |
| Temperaturen zu niedrig            | zu starke Wrasenabsaugung                                        | Kundendienst                                                                                   |  |  |
|                                    | Heizungen defekt                                                 | Heizungen, Heißwasser / Dampf-<br>Zuleitungen überprüfen,<br>ggf. Kundendienst benachrichtigen |  |  |
| Speisereste am Spülgut             | Siebe falsch eingesetzt                                          | Siebe überprüfen                                                                               |  |  |
|                                    | Vorhänge nicht oder falsch eingehängt                            | Vorhänge überprüfen (siehe Kap. 13)                                                            |  |  |
|                                    | Waschdüsen verstopft                                             | Wascharme reinigen                                                                             |  |  |
|                                    | zu wenig Reiniger                                                | Reinigerdosierung überprüfen ggf. vom Lieferanten einstellen lassen                            |  |  |
|                                    | zu viel Schaum                                                   | nicht schäumende Reiniger verwenden                                                            |  |  |
|                                    | nicht richtig vorabgeräumt                                       | auf bessere Vorabräumung achten                                                                |  |  |
|                                    | Temperaturen zu niedrig                                          | Heizungen überprüfen                                                                           |  |  |
|                                    | zu hohe Transportgeschwindigkeit                                 | niedrigere Geschwindigkeit anwählen                                                            |  |  |
| Streifen und Flecken               | Siebe falsch eingesetzt                                          | Siebe überprüfen                                                                               |  |  |
| auf dem Geschirr                   | Waschwasser spritzt in die<br>Klarspülzone                       | Vorhänge überprüfen (siehe Kap. 11)                                                            |  |  |
|                                    | Klarspüldüsen verstopft                                          | Düsen reinigen                                                                                 |  |  |
|                                    | falsche Klarspülmitteldosierung                                  | Dosiergerät überprüfen und einstellen lassen                                                   |  |  |
|                                    | Zu viele Mineralien im Klarspülwasser                            | Mineralgehalt des Wassers<br>überprüfen                                                        |  |  |
| Geschirr wird nicht trocken        | Temperatur oder Feuchtigkeit der<br>Trocknungsluft nicht korrekt | Heizstäbe und Ventilator der<br>Trocknung überprüfen                                           |  |  |
|                                    | zu hohe Transportgeschwindigkeit                                 | niedrigere Geschwindigkeit anwählen                                                            |  |  |
|                                    | Spülgut war nicht richtig gewaschen                              | Reinigerzugabe erhöhen lassen                                                                  |  |  |
| Tropfenbildung                     | nicht genug oder falsches<br>Klarspülmittel                      | überprüfen und einstellen lassen                                                               |  |  |
| Geschirrteile werden<br>umgeworfen | Wasserdruck von unten zu stark                                   | Blende zwischen unterem Wascharm<br>und Steigleitung durch größere<br>Blende ersetzen          |  |  |
|                                    | obere Wascharme verstopft                                        | Wascharme reinigen                                                                             |  |  |

HOBART behält sich das Recht vor, an allen Produkten Änderungen oder Verbesserungen ohne Ankündigung vorzunehmen.

Ausführliche Informationen erhalten Sie bei Ihrem Fachhändler, oder unter: SERVICE Tel. 01803 45 62 58 - www.hobart.de - info@hobart.de (innerhalb Deutschland)